## 委託実施報告書の出力手順

1. 請求処理画面を開く

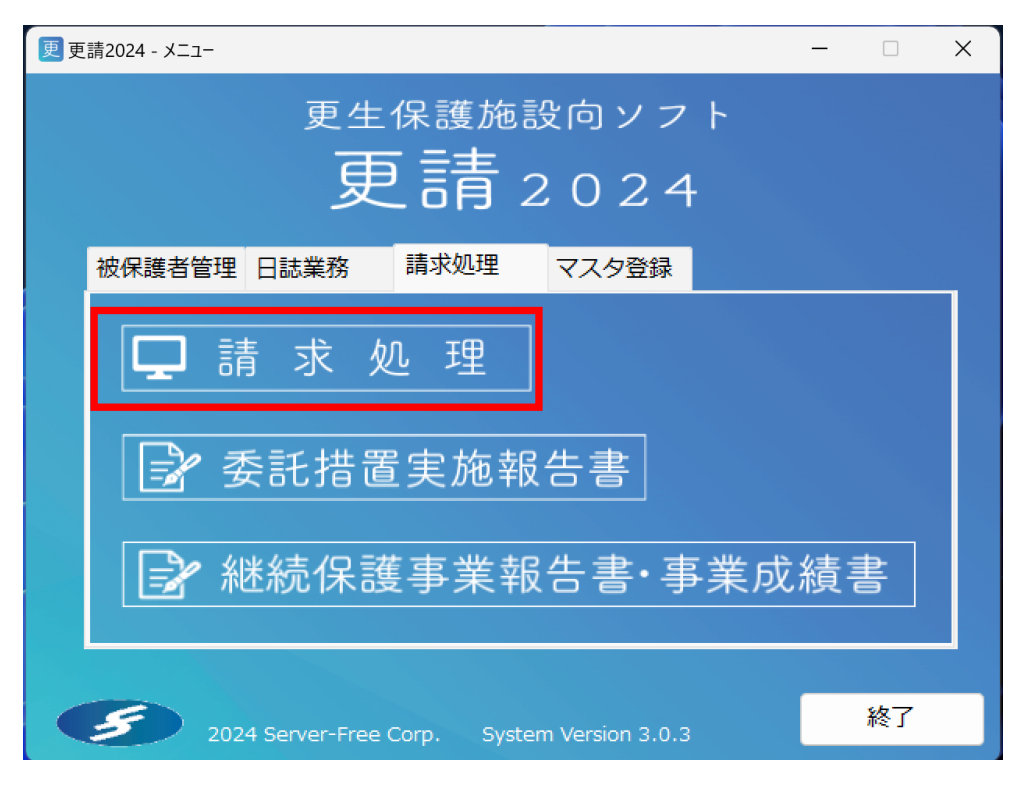

2. 請求月を選択

| 2 更講2024 - 講求処理 - |                                     |                     |     |       |       |       |       |       |       |      |   |  |
|-------------------|-------------------------------------|---------------------|-----|-------|-------|-------|-------|-------|-------|------|---|--|
|                   | 日付                                  | 食事付宿泊<br>費          | 宿泊費 | 補導援護費 | 特別処遇費 | 回復訓練費 | 特類前期費 | 特類後期費 | 委託事務費 | コロナ費 |   |  |
| 選択                | 令和06年04月                            | 2, <mark>0</mark> 0 | 0   | 0     | 0     | 0     | 0     | 0     | 0     |      | 0 |  |
| 湛択                | 令和06年05月                            |                     |     |       |       |       |       |       |       |      |   |  |
| 選択                | 令和06年06月                            |                     |     |       |       |       |       |       |       |      |   |  |
| 選択                | 令和06年07月                            |                     |     |       |       |       |       |       |       |      |   |  |
| 選択                | 令和06年08月                            |                     |     |       |       |       |       |       |       |      |   |  |
| 選択                | 令和06年09月                            |                     |     |       |       |       |       |       |       |      |   |  |
| 選択                | 令和06年10月                            |                     |     |       |       |       |       |       |       |      |   |  |
| 選択                | 令和06年11月                            |                     |     |       |       |       |       |       |       |      |   |  |
| 選択                | 令和06年12月                            |                     |     |       |       |       |       |       |       |      |   |  |
| 選択                | 令和07年01月                            |                     |     |       |       |       |       |       |       |      |   |  |
| 選択                | 令和07年02月                            |                     |     |       |       |       |       |       |       |      |   |  |
| 選択                | 令和07年03月                            |                     |     |       |       |       |       |       |       |      |   |  |
|                   |                                     |                     |     |       |       |       |       |       |       |      |   |  |
|                   |                                     |                     |     |       |       |       |       |       |       |      |   |  |
|                   |                                     |                     |     |       |       |       |       |       |       |      |   |  |
|                   |                                     |                     |     |       |       |       |       |       |       |      |   |  |
| 請求年月              | 請求年月:令和 06年度     更新あり     未計算     閉 |                     |     |       |       |       |       |       |       |      |   |  |

3. 委託実施報告書に出力したい人を選択

| 👤 更請2         | 024 - 請        | 求明細書  |            |       |       |        |     |              |             |            |           |            |       |              | -           |            | ×        |
|---------------|----------------|-------|------------|-------|-------|--------|-----|--------------|-------------|------------|-----------|------------|-------|--------------|-------------|------------|----------|
| 請求年月          | 請求年月: 令和06年04月 |       |            |       |       |        |     |              |             |            |           |            |       |              |             |            |          |
|               |                | 被     | 呆護者<br>氏名  | 食宿日数  | 食宿費   | 宿泊日数   | 宿泊費 | 補導日数<br>(一般) | 補導費<br>(一般) | 特別処遇<br>日数 | 特別処遇<br>費 | 回復訓練<br>日数 | 回復訓練費 | 特定類型<br>前期日数 | 特定類型<br>前期費 | 特定員<br>後期E | ■型<br>3数 |
| 選択            | #t             | 更生 四郎 |            | 10    | 1,000 | 0      | 0   | 10           | 0           | 0          | 0         | 0          |       | 0            | 0           |            | 0        |
| 還択            | 教              | 更生 五郎 |            | - 14  | 1,400 | 16     | 0   | 30           | 0           | 0          | 0         | 0          |       | 0            | 0           |            | 0        |
|               |                |       |            |       |       |        |     |              |             |            |           |            |       |              |             |            |          |
|               |                |       |            |       |       |        |     |              |             |            |           |            |       |              |             |            |          |
|               |                |       |            |       |       |        |     |              |             |            |           |            |       |              |             |            |          |
|               |                |       |            |       |       |        |     |              |             |            |           |            |       |              |             |            |          |
|               |                |       |            |       |       |        |     |              |             |            |           |            |       |              |             |            |          |
|               |                |       |            |       |       |        |     |              |             |            |           |            |       |              |             |            |          |
|               |                |       |            |       |       |        |     |              |             |            |           |            |       |              |             |            |          |
|               |                |       |            |       |       |        |     |              |             |            |           |            |       |              |             |            |          |
|               |                |       |            |       |       |        |     |              |             |            |           |            |       |              |             |            |          |
|               |                |       |            |       |       |        |     |              |             |            |           |            |       |              |             |            |          |
|               |                |       |            |       |       |        |     |              |             |            |           |            |       |              |             |            |          |
|               |                |       |            |       |       |        |     |              |             |            |           |            |       |              |             |            |          |
|               |                |       |            |       |       |        |     |              |             |            |           |            |       |              |             |            |          |
| _             |                |       |            |       |       |        |     |              |             |            |           |            |       |              |             |            | -        |
| 食事付7          | 間泊費            | 100   | 宿泊費        |       | 0 7#  | 博援護(般) |     | <b>0</b> 特別如 | 遇費          | 0          | 特定補導      | 費(A群)      | 0     | 特定補導費(C      | 君¥)         | 0          |          |
| 回復訓練          | 東費             | (     | )<br>特類前期費 | 1     | 0 #   | 類後期費   |     | 0 委託制        | ■務費         | 0          | 特定補導      | 費(B群)      | 0     | 特定補導費(D      | l君¥)        | 0          |          |
| 保護簿の印刷 請求書の印刷 |                |       | . 4        | 回計算部分 |       |        |     |              |             |            |           |            | 登録    |              | 閉じる         |            |          |

4. 項目を入力後、「登録」ボタンを押下

| 22 更請2024 - 保護措置実施報告書 - X        |                       |          |      |                      |                                         |       |      |             |       |             |       |             | × |      |            |    |      |            |              |     |
|----------------------------------|-----------------------|----------|------|----------------------|-----------------------------------------|-------|------|-------------|-------|-------------|-------|-------------|---|------|------------|----|------|------------|--------------|-----|
| 請求年月                             | <b>請求年月:</b> 令和06年04月 |          |      |                      |                                         |       |      |             |       |             |       |             |   |      |            |    |      |            |              |     |
| 氏名                               | 更生 五郎 救 事件番号 ( )      |          |      |                      |                                         |       |      |             |       |             |       |             |   | > [] | ≫          |    |      |            |              |     |
|                                  | 補導 30 日間              |          |      |                      |                                         |       | 食事付宿 | 村宿泊の供与 0 日間 |       |             |       |             |   |      | 宿泊の供与 0 日間 |    |      |            |              |     |
| 委託を<br>受けた<br>内容                 |                       | 令和 06/04 | 4/01 | $\sim$ $\sim$ $\sim$ | 令和                                      | 06/04 | /30  |             |       | ~ ~         |       |             |   |      |            |    | ~    |            |              |     |
| 当月の<br>受託<br>措置                  | 30                    | 0 日間     | 4    | /1                   | ~~~~~~~~~~~~~~~~~~~~~~~~~~~~~~~~~~~~~~~ | 4/30  | 2    | 14          | 日間    | 4/1<br>4/12 | ~ ~ ~ | 4/1<br>4/24 |   | 16   | 日間         | 4/ | /2 / | ~  <br>~ ~ | 4/11<br>4/30 |     |
| 就業状態・健康状態・問題と意見等 違守事項・委託の内容・退去予定 |                       |          |      |                      |                                         |       |      |             |       |             |       |             |   |      |            |    |      |            |              |     |
|                                  |                       |          | ~    | 職利                   | E                                       |       |      |             |       | ~           | 就調    | 態度          |   |      | ~          |    |      |            |              |     |
| 就業物                              | 犬況                    | 況 勤務先    |      |                      |                                         |       |      |             |       |             |       | 勤務先TEL      |   |      |            |    |      |            |              |     |
|                                  |                       | 保護観察     | 秘匿の  | 要                    |                                         | ~     | 稼動   | 日数          |       | Β           | 収     | L .         |   |      |            |    |      |            |              |     |
| 健康状態                             | 魌                     |          |      |                      |                                         | ~     |      |             |       |             |       |             |   |      |            |    |      |            |              | - 1 |
|                                  |                       |          |      |                      |                                         |       |      | 処遇に         | ついての問 | 題と意見        | ・受託   | 皆の意見        | l |      |            |    |      |            |              |     |
| 受託者の                             | の意                    | 措置       |      | ~                    |                                         |       |      |             |       |             |       |             |   |      |            |    |      |            |              |     |
| 見等                               |                       | 今後の方     | )針   |                      |                                         |       |      |             |       |             |       |             |   |      |            |    |      |            |              |     |
|                                  |                       |          |      |                      |                                         |       |      |             |       |             |       |             |   |      |            | #  | 月の内  | 容を引        | き継ぐ          |     |
| 実施幸                              | 服告書                   | 書の印刷     |      |                      |                                         |       |      |             |       |             |       |             |   |      |            | 登  | 録    |            | 閉じ           | 3   |